| 님 yoshiokaCB / amplify-figma-workshop (Public)                    |            |
|-------------------------------------------------------------------|------------|
| <> Code 🕥 Issues 11 Pull requests 🕞 Actions 🖽 Projects 🕛 Security | 🗠 Insights |
| 우 master ▾<br>amplify-figma-workshop / section08.md               | •••        |
|                                                                   |            |
| yoshiokaCB first commit.                                          | 3          |
| ጽኒ 1 contributor                                                  |            |
| i≡ 110 lines (69 sloc) 3.17 KB                                    | •••        |
| ユーザー認証機能の追加<br>ペ Amplify Studio での作業<br>Authentication の Deploy   |            |

| ಸೆ Home          | Authentication                                                                                                    |
|------------------|----------------------------------------------------------------------------------------------------|
| anage            | Configure how your users log in and sign up to your app.                                                                                                    |
| S Content        |                                                                                                    |
| Ser management   | Start from scratch     Reuse existing Amazon Cognito resources                                                                                                    |
| 7 File browser   | Set up a new user directory with sign-in and sign-up<br>mechanisms. Import your existing User Pools and Identity Pools as auth<br>mechanisms.                                                                                                    |
| sign             |                                                                                                    |
| > UI Library NEW | 1. Configure login                                                                                                    |
| t up             | Add Ionin mechanisms                                                                                                    |
| Data             | At least one selection among Email, Username, or Phone number is required. This cannot be modified later.                                                                                                    |
| Authentication   | ▼ Email                                                                                                    |
| 5 Storage        | Enable your users to sign in with their email address. Email login is protected by password challenge.                                                                                                    |
| Functions        |                                                                                                    |
| GraphQL API      | Remove Email login                                                                                                    |
| REST API         |                                                                                                    |
| n Analytics      | Add login mechanism 🔻                                                                                                    |
| Predictions      | Multi-factor authentication                                                                                                    |
| R Interactions   |                                                                                                    |
| Notifications    | 2 Configure dan un                                                                                                    |
|                  | 2. Configure sign up                                                                                                    |
|                  | Select which attributes you require from your customers.                                                                                                    |
|                  |                                                                                                    |
|                  | Add attribute 🔻                                                                                                    |
|                  | Password protection settings                                                                                                    |
|                  | <ul> <li>Verification message settings</li> </ul>                                                                                                    |
|                  |                                                                                                    |
|                  | Deplo                                                                                                    |
|                  |                                                                                                    |
|                  |                                                                                                    |
| 1 両面左の、          | $\sqrt{-1} - 0$ Authentication $\frac{1}{2} \frac{1}{2} \frac$ |

| Deploy authentication service                                                                   | ×                  |
|-------------------------------------------------------------------------------------------------|--------------------|
| Your authentication configuration changes will be deploye<br>Are you sure you want to continue? | d to the cloud.    |
| Cancel                                                                                          | Confirm deployment |

1. Comfirm deployment をクリックします。

### User 登録

| \land Amplify Studio        |                                         | amplifyhomes > dev 💌     | Deployment successful - click for next steps 🏠 🔊 |
|-----------------------------|-----------------------------------------|--------------------------|--------------------------------------------------|
| ⇔ Home                      | Licor management                        |                          |                                                  |
| Manage                      | Create, view, and manage users and grou | ps for your application. |                                                  |
| Content                     |                                         |                          |                                                  |
| 🖧 User management           |                                         |                          |                                                  |
| 🗁 File browser              | Users Groups                            |                          |                                                  |
| Design                      |                                         |                          |                                                  |
| 🚸 UI Library NEW            | Users                                   |                          | Actions <b>V</b> Create user                     |
| Set up                      | Q Find users by Email                   |                          | < 1 >                                            |
| 品 Data                      |                                         |                          |                                                  |
| <sub>C</sub> Authentication | Email                                   | Created Date             | Status                                           |
| 🗁 Storage                   |                                         |                          |                                                  |
| ➢ Functions                 |                                         | No users in this ap      | p                                                |
| 🖄 GraphQL API               |                                         | Create user              |                                                  |
| REST API                    |                                         |                          |                                                  |

- 1. 画面左のメニューの User management をクリックします。
- 2. Create user をクリックしてユーザーの新規登録します。

| Create user                                                                            | ×          |
|----------------------------------------------------------------------------------------|------------|
| You are adding a user to your app.                                                     |            |
| Unique email address                                                                   |            |
|                                                                                        | 1          |
| Temporary password                                                                     |            |
| User will be required to change password at the beginning of their first session.      |            |
|                                                                                        | ••••]      |
| Required: 8+ characters, including numerals, lowercase, uppercase, special characters. |            |
|                                                                                        |            |
| Cancel                                                                                 | reate user |

1. email address, password を入力して、Create user をクリックします。

| 🔺 Amplify Studio                   | amplifyhomes > dev 🔻                                            | Deployme          | nt successful - click for next steps 🌀 🔊 |
|------------------------------------|-----------------------------------------------------------------|-------------------|------------------------------------------|
| ි Home                             | licer management                                                |                   |                                          |
| Manage                             | Create, view, and manage users and groups for your application. |                   |                                          |
| 🗟 Content                          |                                                                 |                   |                                          |
| 🖧 User management                  | <ul> <li>User "voshioka@farend.ip" has been added.</li> </ul>   |                   | ×                                        |
| File browser                       |                                                                 |                   |                                          |
| Design                             | Users Groups                                                    |                   |                                          |
| 🚸 UI Library 🛛 NEW                 |                                                                 |                   |                                          |
| Set up                             |                                                                 |                   |                                          |
| 品 Data                             | Users                                                           |                   | Actions  Create user                     |
| $_{\rm CO}^{\rm O}$ Authentication | <b>Q</b> Find users by Email                                    |                   | < 1 >                                    |
| 🗁 Storage                          |                                                                 | 5 m m             |                                          |
| ➢ Functions                        | Email Created Date                                              | Status            |                                          |
| 🕸 GraphQL API                      | November 29, 2022                                               | 7:20 PM FORCE_CHA | NGE_PASSWORD                             |
| REST API                           |                                                                 |                   |                                          |

1.登録されたことを確認します。

# Cloud9 での作業

### バックエンドの設定情報の取得

- 1. amplify pull を実行して Authentication の設定情報をコードに反映させま す。
- 2. 実行後、Auth が追加されたことを確認します。

amplify pull

| Category | Resource name      | Operation | <br>  Provider plugin<br> |
|----------|--------------------|-----------|---------------------------|
| Api      | <br>  amplifyhomes | No Change | <br>  awscloudformation   |
| Auth     | amplifyhomes       | No Change | awscloudformation         |

## コード修正

1. app.js のコードを修正します。

```
import "./App.css";
import { NavBar, NewsItemCollection } from "./ui-components";
import { withAuthenticator } from '@aws-amplify/ui-react';
import '@aws-amplify/ui-react/styles.css';
function App() {
```

```
return (
```

#### 動作検証

1. ターミナルにコマンド入力しサーバーを起動します

PORT=8080 npm start

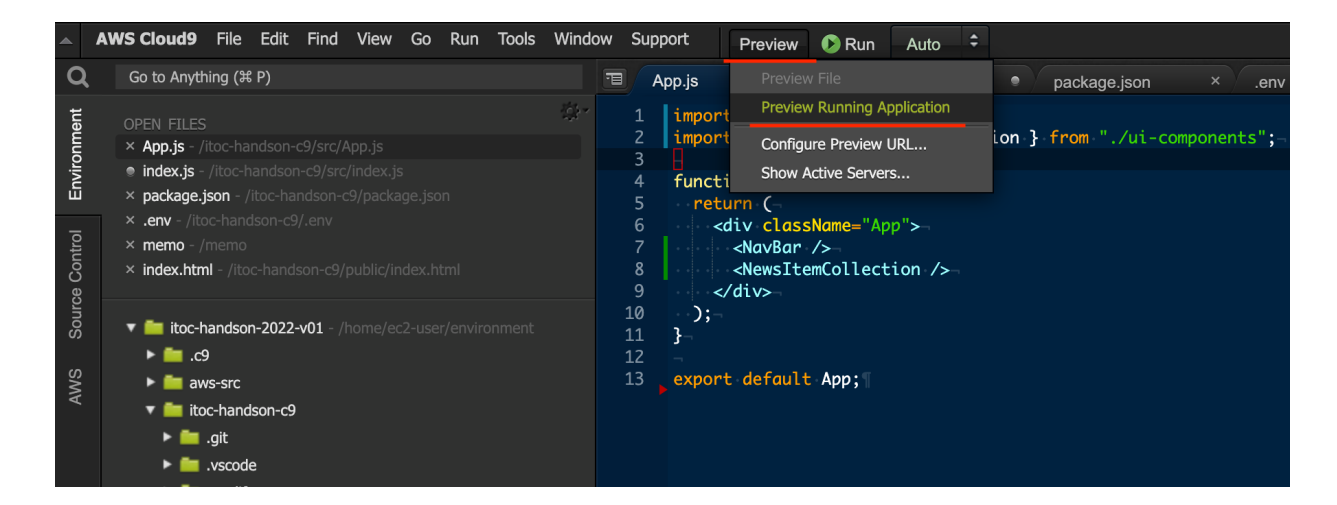

1. 起動後、Preview を使用してブラウザからアクセスします。

| Sign In    | Create Account |
|------------|----------------|
|            | •••            |
|            | •••            |
| Sig        | gn in          |
| Forgot you | Ir password?   |

- 1. ログイン画面が表示されることを確認します。
- 2. Amplify Studio で作成した email address と password を入力してログインします。

|       |                 | •••• | 0 |
|-------|-----------------|------|---|
| ••••• |                 |      | 0 |
| C     | Change Password |      |   |

1. パスワード変更を要求されるので新しいパスワードを入力します。

2. 変更完了後、アプリケーションが表示されれば OK です。

-> トップへ戻る